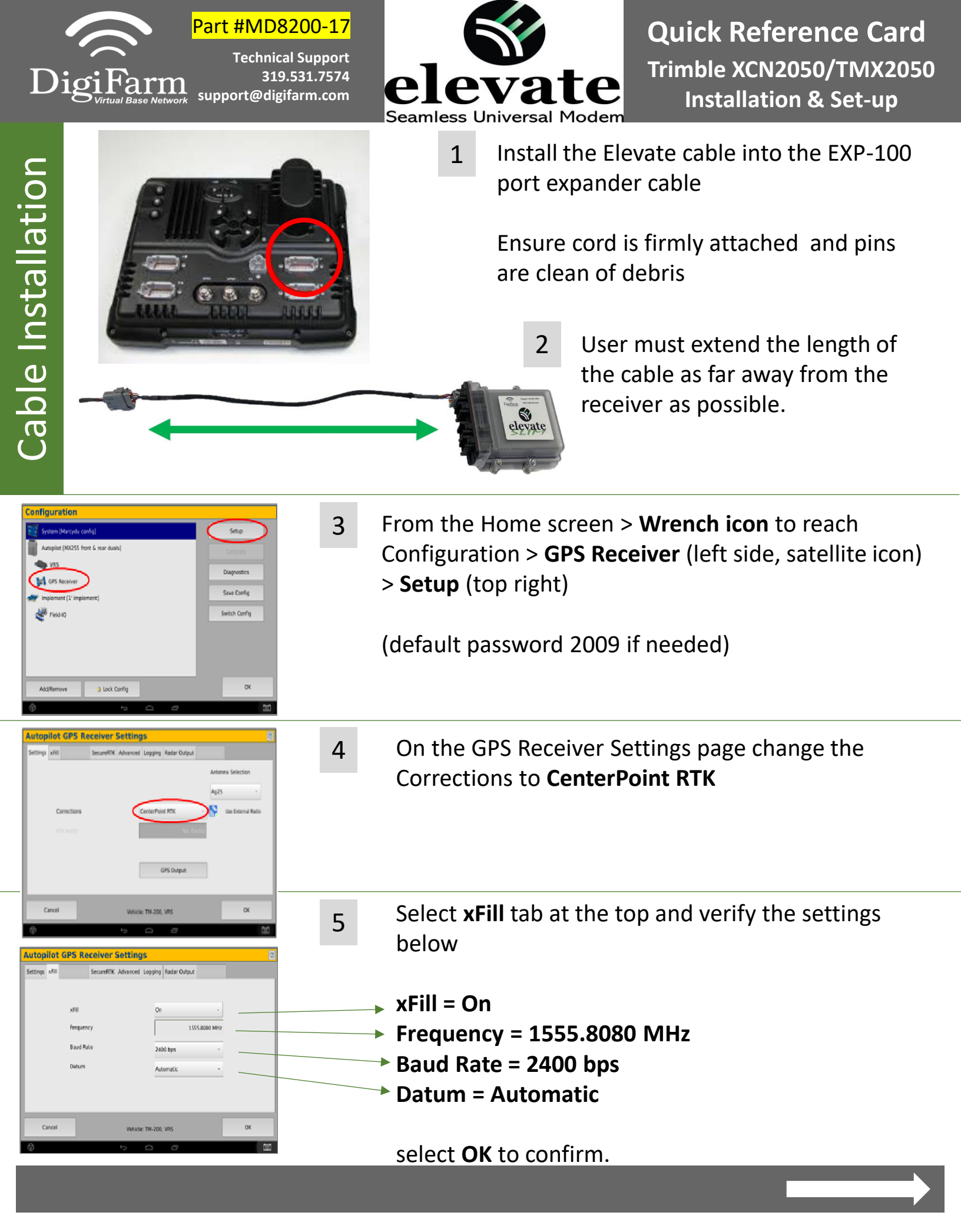

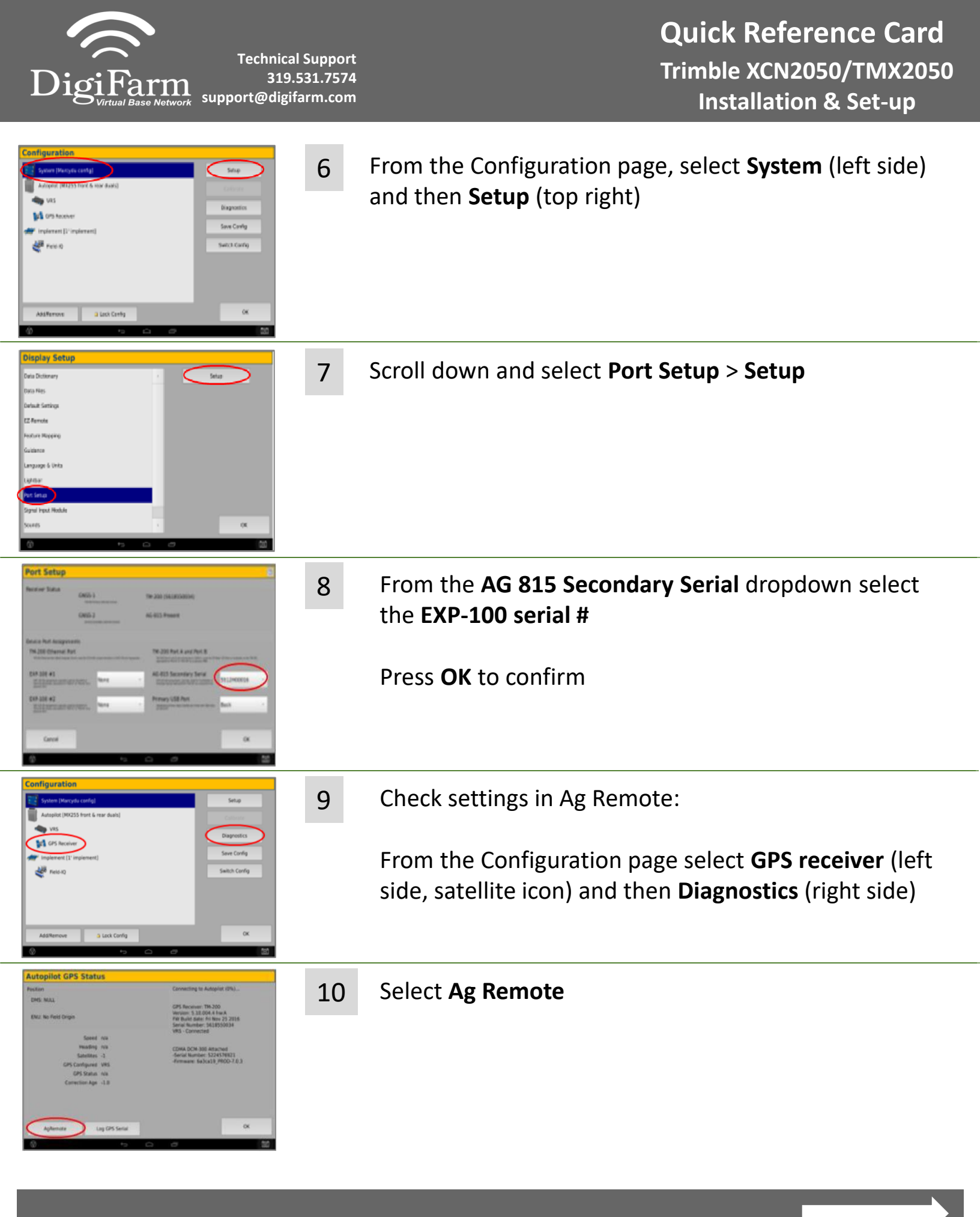

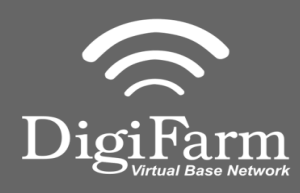

Technical Support 319.531.7574 support@digifarm.com Quick Reference Card Trimble XCN2050/TMX2050 Installation & Set-up

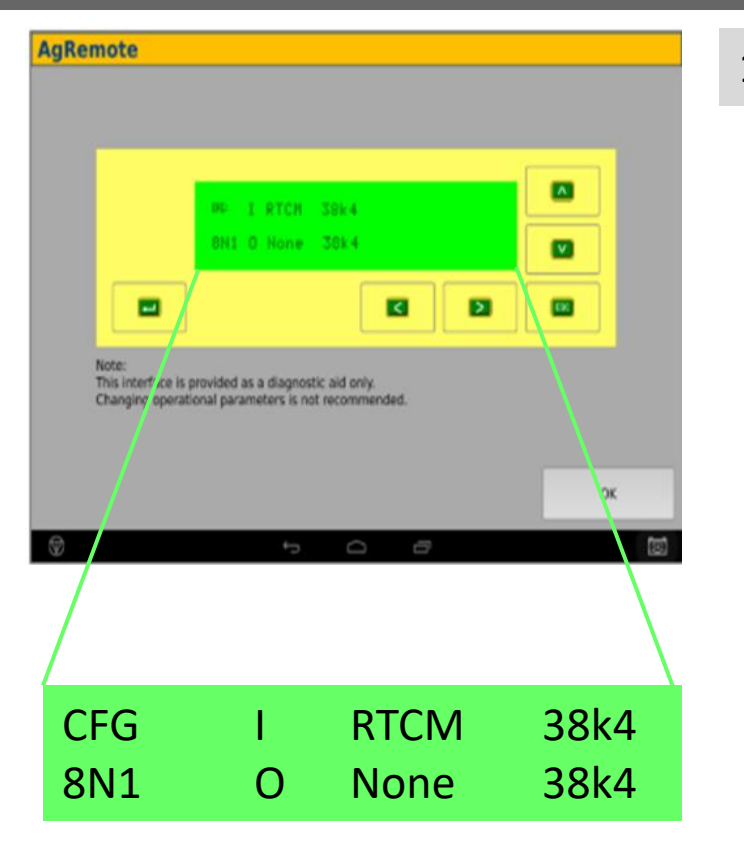

11 Ag Remote Setup instructions:

Right arrow twice to Configuration > Down arrow to Configuration menu > Right arrow to **Port D** config > Down arrow to Enter

Confirm if settings are the same as image.

If not:

Right arrow once to select Input type [TSIP is default] & Up arrow to change to **RTCM** 

Confirm Baud rate for input is set to **38k4** 

Right arrow 5x to the Output type [TSIP is default] & Up arrow to change to **NONE** 

Confirm Baud rate for output is set to **38k4** 

Press **Enter** (confirm settings according to image) > Esc icon 3x to return to the main screen

Confirm RTK (with capital R) in top left